# Uuden työn luonti

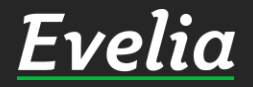

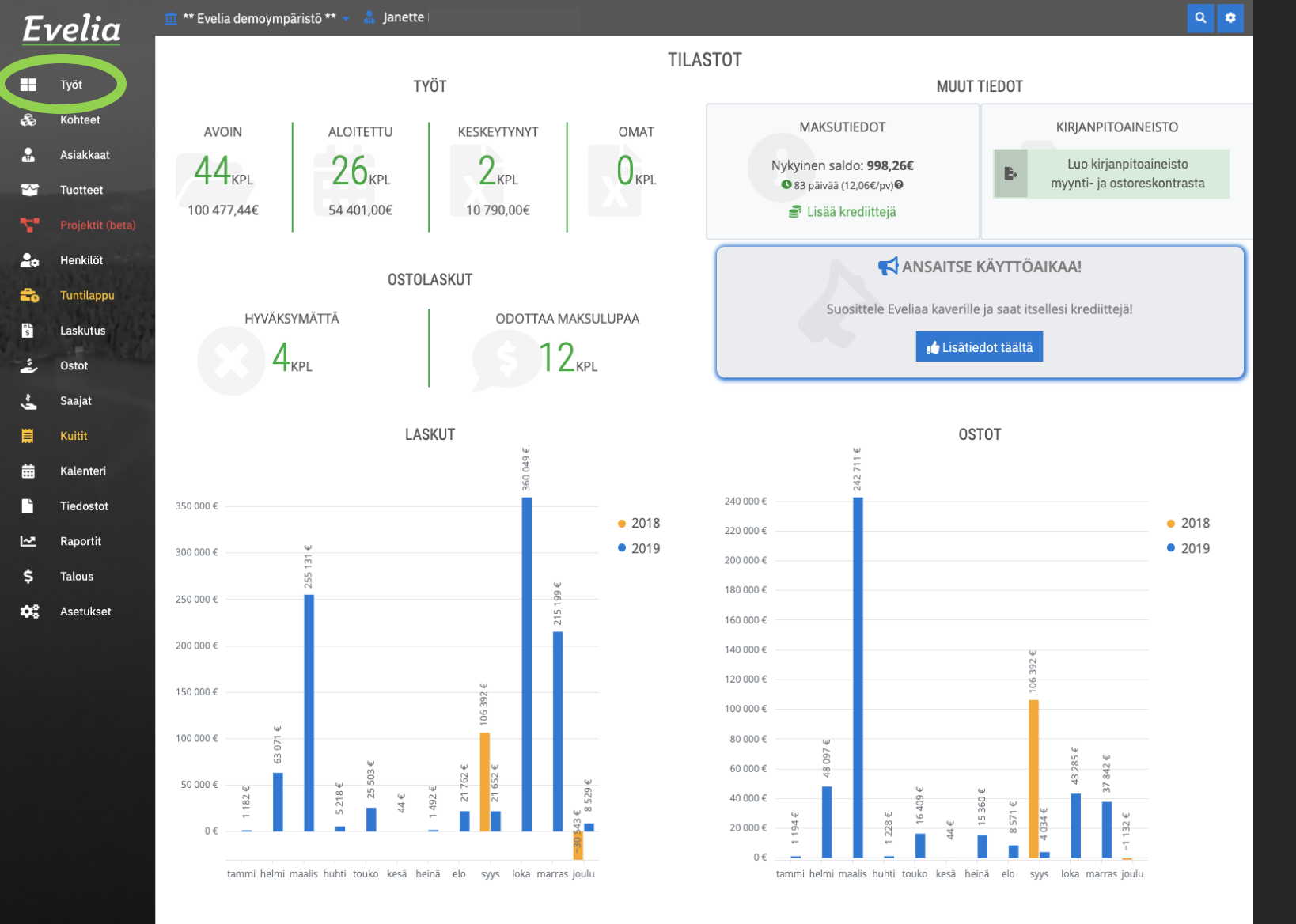

1. Klikkaa ''Työt'' nappia, jolloin pääset työlistaukseen.

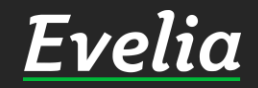

| Ξν    | relia 🔄          | 🧰 ** Evelia c   | demoympäristö ** 🔻   | 🚡 Janette   |            |                       |                      |              |             |               |                    | ९ 🔹                                     |
|-------|------------------|-----------------|----------------------|-------------|------------|-----------------------|----------------------|--------------|-------------|---------------|--------------------|-----------------------------------------|
|       |                  | TYÖ             | Г                    |             |            |                       |                      |              |             |               |                    |                                         |
|       | Työt             |                 |                      |             |            |                       |                      |              |             |               |                    |                                         |
|       | Kohteet          | Uusi työ -      | +                    |             |            |                       |                      |              |             |               |                    |                                         |
|       | Asiakkaat        |                 | Const D              | Tulinghist  |            |                       |                      |              |             |               |                    |                                         |
| _     |                  | Aktiiviset      | 158 Omat 0           | Tyoponjat   |            |                       |                      |              |             |               |                    |                                         |
|       | Tuotteet         | <b>T</b> Suodat | ttimet               |             |            |                       | Etsi.                |              |             |               | ×                  | Q                                       |
|       | Projektit (beta) |                 |                      |             | <b>_</b> . |                       |                      |              |             |               |                    |                                         |
| •     | Henkilöt         | Nro A           | Nimi                 | Tila        | Тууррі     | Asiakas<br>Kari Binno | Konde                | Aloituspaiva | Viitteemme  | Viitteenne    | Tyonjohtaja        | ~~~~~~~~~~~~~~~~~~~~~~~~~~~~~~~~~~~~~~~ |
|       | 13 1 a 11 . 1 .  | 2               | Tarious: Biban valai | Aloitettu   |            | Antti Boltonon        | Härmäntia 50/Karb    | ••           | 040 8423344 |               | Johanna Saarikoski | 2                                       |
| •     | Tuntilappu       | 2               | Pihan siivous        | Aloitattu   |            | Johanna Rinno         | Palaicantia 426/Pin  |              | 040 8423344 | SAA LASKUTTAA | Johanna Saarikoski | 2                                       |
|       | Laskutus         | 3               |                      | Aloitettu   | KAUSILASK  |                       | Väinämäisentie?      | •            | 040 8423344 |               | Johanna Saarikoski | 0                                       |
|       | A State          | 5               | Talon maalaus        | Aloitettu   |            | Jaakko Laibo          | Majakkatie 11/Laibo  | •            | 040 8423344 |               | Johanna Saarikoski | 0                                       |
| '     | Ustot            | 6               | Saunan sähköt        | Päättypyt   |            | Timo Perälä           | Kijskintje113/Derälä |              | VHU 0423344 |               | Johanna Saarikoski | 0                                       |
|       | Saajat           | 7               |                      | Päättynyt   |            | Pekka Salminen        | Karbutie 20          |              |             |               | Johanna Saarikoski | 0                                       |
|       | Kuitit           | 8               |                      | Päättynyt   |            | Pekka Salminen        | Karbutie 20          |              | 040 8423344 |               |                    | 1                                       |
|       | Kultit           | 0               | Saunan katon remo    | Keskeutettu |            | Senno Laitela         | Paloicentie///Laitel | 2            | 040 8423344 |               | Johanna Saarikoski | 0                                       |
|       | Kalenteri        | 10              | Pibarakennuksen n    | Aloitettu   | Hoti       | Seppo Laitela         | Ketupkatu 9/Laitela  | 2            | 040 8423344 | 1234          | Johanna Saarikoski | 1                                       |
|       | Tiedostot        | 11              | sähköien tarkistus   | Aloitettu   | Kiiro      | Seppo Laitela         | Pantasauna           |              | 040 8423344 | 1234          | Johanna Saarikoski | 1                                       |
|       | Tiedostot        | 12              | Kaanelointi          | Aloitettu   | Rife       | Punkalaitumen kunta   | Hoitobuone 1         |              | 040 8423344 |               | Johanna Saarikoski | 0                                       |
| -     | Raportit         | 13              | Laiturin valasitus/V | Aloitettu   |            | Olli Ollinen          | Väinämöisentie2 O    |              | 040 0423344 |               | Johanna Saarikoski | 0                                       |
|       | Talous           | 14              | As Ov Mätykartano/   | Aloitettu   |            | As Ov Mäntykartano    | As Ov Mäntykartano   |              |             |               | Johanna Saarikoski | 1                                       |
|       |                  | 15              | Keittiö remontti/Mi  | Aloitettu   |            | Minna Kiiski          | Atalo/As 12 Minna    |              |             |               | Johanna Saarikoski | 0                                       |
| •     | Asetukset        | 16              | Kylpyhuoneen rem     | Avoin       |            | Satu Pvrv             | TaloC/as 7/ Satu Pvr | v            | 040 8423344 |               |                    | 0                                       |
|       |                  | 17              | Onninkujan katuval   | Aloitettu   |            | Liedon Kunta          | Liedon asema         | 04.02.2019   | 040 8423344 |               | lohanna Saarikoski | 0                                       |
|       |                  | 18              | testitvö             | Päättynyt   |            | Seppo Laitela         | Ketunkatu 9/Laitela  | 01.02.2019   | viitteemme  | viitteenne    | Johanna Saarikoski | 0                                       |
|       |                  | 19              | Tvön nimi            | Avoin       |            | Kari Rinne            |                      | 0110212010   | 040 8423344 |               | jonanna odannoona  | 0                                       |
|       |                  | 20              | Rantasaunan sähkö    | Aloitettu   |            | Peetu Lehtiö (pois)   | Kaurakuia 1          |              | 040 8423344 |               | lohanna Saarikoski | 0                                       |
|       |                  | 21              | Alennusprosentti v   | Päättynyt   |            | Alennusprosentti v    | ·j_ ·                |              | 040 8423344 |               | ,                  | 0                                       |
|       |                  | 22              | Alennusprosentti v   | Päättynyt   |            | Alennusprosentti v    |                      |              | 040 8423344 |               |                    | 0                                       |
|       |                  | 23              | Saunan valaistus     | Aloitettu   |            | Minna Timonen         |                      | 07.11.2019   | 040 8423344 |               | Johanna Saarikoski | 1                                       |
|       |                  | 24              | Laiturin rakentamin  | Päättynyt   |            | Minna Timonen         |                      |              | 040 8423344 |               |                    | 0                                       |
|       |                  | 25              | Testi LV/OVH-HINT    | Päättynyt   |            | pois LV/OVH-HINTA     |                      |              | 040 8423344 |               |                    | 0                                       |
|       |                  | 27              | Testi VAKIOALENN     | Päättynyt   |            | pois LV/VAKIOALEN     |                      |              | 040 8423344 |               |                    | 0                                       |
|       |                  | 28              | Testi/VAKIOALENN     | Päättynyt   |            | pois LV/VAKIOALEN     |                      |              | 040 8423344 |               |                    | 0                                       |
|       |                  | 29              | LV/OVH-HINTA/KAL     | Päättynyt   |            | LV/OVH-HINTA/KAL      |                      |              | 040 8423344 |               |                    | 0                                       |
|       |                  | 30              | LV/OVH-HINTA/KAL     | Päättynyt   |            | LV/OVH-HINTA/KAL      |                      |              | 040 8423344 |               |                    | 0                                       |
|       |                  | 31              | LV/OVH-HINTA/TUK     | Päättynyt   |            | LV/OVH-HINTA/TUK      |                      |              | 040 8423344 |               |                    | 0                                       |
|       |                  | 32              | pois LV/OVH-HINTA    | Päättynyt   |            | pois LV/OVH-HINTA     |                      |              | 040 8423344 |               |                    | 0                                       |
|       |                  | 33              | LV/VAKIOALENNUS      | Päättynyt   |            | LV/VAKIOALENNUS       |                      |              | 040 8423344 |               |                    | 0                                       |
|       |                  | 34              | LV/VAKIOALENNUS      | Päättynyt   |            | LV/VAKIOALENNUS       |                      |              | 040 8423344 |               |                    | 0                                       |
|       |                  | 35              | LV/VAKIOALENNUS      | Päättynyt   |            | LV/VAKIOALENNUS       |                      |              | 040 8423344 |               |                    | 0                                       |
|       |                  | 36              | LV/VAKIOALENNUS      | Päättynyt   |            | LV/VAKIOALENNUS       |                      |              | 040 8423344 |               |                    | 0                                       |
|       |                  | 37              | LV/VAKIOALENNUS      | Päättynyt   |            | LV/VAKIOALENNUS       |                      |              | 040 8423344 |               |                    | 0                                       |
| i pai | kalla            | 38              | LV/VAKIOALENNUS      | Päättynyt   |            | LV/VAKIOALENNUS       |                      |              | 040 8423344 |               |                    | 0                                       |
|       |                  |                 |                      |             |            |                       |                      |              |             |               |                    | -                                       |

### 2. Klikkaa ''Uusi työ +''

| E          | velia      | 🏛 ** Evelia demoympäristö ** 👻 🤱 Janette |                                       | ۹ 🔹                        |
|------------|------------|------------------------------------------|---------------------------------------|----------------------------|
|            |            | UUSI TYÖ                                 |                                       |                            |
|            | Työt       | « Takaisin                               |                                       |                            |
| æ          | Kohteet    |                                          |                                       |                            |
| -          | Asiakkaat  | Perustiedot                              |                                       |                            |
| ~          | Tuotteet   | <b>*</b>                                 |                                       |                            |
| 2          |            |                                          |                                       |                            |
| 20         | Henkilöt   | El laskuteta Keskeytetty                 |                                       |                            |
| <b>f</b> o | Tuntilappu | Kohde Asiakas* Projekti Työtyyppi        | Työn nimi*                            | Viitteenne                 |
| =L<br>Ş    | Laskutus   | Aloita h; Aloita h; Aloita h; 🔶          |                                       |                            |
| *          | Ostot      | Vaadittavat työntekijäroolit             | Aloituspäivä                          | Viitteemme                 |
| ÷,         | Saajat     |                                          | · · · · · · · · · · · · · · · · · · · | Evelia Demo Oy             |
| Ħ          | Kuitit     |                                          | Työnjohtaja                           | Tilaaja                    |
| 曲          | Kalenteri  |                                          | Aloita haku kirjoittamalla            | Aloita haku kirjoittamalla |
|            | Tiedostot  | Hinnoittelusäännöstö                     | Työmaanumero Työselite                |                            |
| ~          | Raportit   | Oletus ÷                                 |                                       |                            |
| \$         | Talous     | Käytä verollisia arvoja                  | Merkki                                |                            |
| \$         | Asetukset  |                                          |                                       |                            |
|            |            |                                          | Kustannuspaikka                       |                            |
|            |            |                                          |                                       | /                          |
|            |            | ✓ Tallenna                               |                                       |                            |
|            |            |                                          |                                       |                            |
|            |            |                                          |                                       |                            |
|            |            |                                          |                                       |                            |
|            |            |                                          |                                       |                            |
|            |            |                                          |                                       |                            |
|            |            |                                          |                                       |                            |

## 3. Nyt pääset täyttämään työn perustiedot esim:

- ✓ Kohde
- ✓ Asiakas (pakollinen)
- Työn nimi (pakollinen) esim.
   Pistorasioiden asennus
- Työn tilaaja (hakee tiedot henkilötosiosta)
- ✓ Aloituspäivämäärä
- ✓ Viitteenne
- ✓ Työmaanumero
- ✓ Merkki
- ✓ Kustannuspaikka
- ✓ Vaadittavat työntekijäroolit
- ✓ Hinnoittelusäännöstö
- ✓ Työselite
- ✓ Työtyyppi

Seuraavissa dioissa tulemme käymään tarkemmin läpi tärkeimmät osiot (asiakkaan ja kohteen lisääminen)

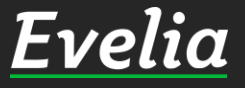

| 👖 ** Evelia demoympäristö ** 🔻                           |           |                            |                            | Q | \$ |  |  |  |  |
|----------------------------------------------------------|-----------|----------------------------|----------------------------|---|----|--|--|--|--|
| 🔓 Janette                                                |           |                            |                            |   |    |  |  |  |  |
| Perustiedot                                              |           |                            |                            |   |    |  |  |  |  |
| *                                                        |           |                            |                            |   |    |  |  |  |  |
| 🗌 Ei laskuteta 📃 Kesl                                    | keytetty  |                            |                            |   |    |  |  |  |  |
| Kohde Asiakas*                                           | Projekti  | Työn nimi*                 | Viitteenne                 |   |    |  |  |  |  |
| k-market Aloita ha                                       | Aloita ha |                            |                            |   | _  |  |  |  |  |
| K-Market Hansakortteli                                   |           | Aloituspäivä               | Viitteemme                 |   |    |  |  |  |  |
| Kristiinankatu 9   20100 TURKU<br>Lisää: <b>k-market</b> | \$        | ⇔                          | Evelia Demo Oy             |   |    |  |  |  |  |
|                                                          |           | Työnjohtaja                | Tilaaja                    |   | -  |  |  |  |  |
|                                                          |           | Aloita haku kirjoittamalla | Aloita haku kirjoittamalla |   |    |  |  |  |  |
| Hinnoittelusäännöstö                                     |           | Työmaanumero               | Työselite                  |   |    |  |  |  |  |
| Oletus                                                   | \$        |                            |                            |   |    |  |  |  |  |
| 🕑 Käytä verollisia arvoja                                |           | Merkki                     |                            |   |    |  |  |  |  |
|                                                          |           |                            |                            |   |    |  |  |  |  |
|                                                          |           | Kustannuspaikka            |                            |   |    |  |  |  |  |
|                                                          |           |                            |                            | / | 4  |  |  |  |  |
| ✓ Tallenna                                               |           |                            |                            |   |    |  |  |  |  |
|                                                          |           |                            |                            |   |    |  |  |  |  |

4. Lisää työlle kohde (ei pakollinen)

- Voit hakea kohteen kirjoittamalla kohteen osoitteen tai nimen hakukenttään, jolloin ohjelmisto hakee tiedot kohderekisteristä.

| ** Evelia demoympäristö ** 👻<br>Janette                                                                            | Uusi kohde                                          |                                              |  |  |
|----------------------------------------------------------------------------------------------------|-----------------------------------------------------|----------------------------------------------|--|--|
|                                                                                                    | Nimi*<br>k-market                                   | Nimenjatko                                   |  |  |
| Ei laskuteta Ke<br>Kohde Asiakas*<br>k-market Aloita ha                                                            | Osoite                                              | PostinumeroPostitoimipaikka                  |  |  |
| K-Market Hansakortteli<br>Kristiinankatu 9   20100 TURKU<br>Lisää: <b>k-market</b><br>Vaadittavat työntekijäroolit | Y-tunnus                                            | <br>Verkkolaskuosoite 🝞                      |  |  |
| Hinnoittelusäännöstö<br>Oletus                                                                                     | Tunnisteet                                          | Hinnoittelusäännöstö<br>Oletus <del>\$</del> |  |  |
| <ul> <li>Käytä verollisia arvoja</li> <li>Tallenna</li> </ul>                                                      | Asiakas<br>Aloita haku kirjoittamalla<br>✓ Tallenna |                                              |  |  |
|                                                                                                    |                                                     | × Peruuta                                    |  |  |

- Mikäli kyseessä on uusi kohde, voit luoda uuden kohteen suoraan työltä klikkaamalla ''Lisää''

- Näin sinulle avautuu ikkuna, jossa pääset täyttämään kohteen perustiedot esim:

- ✓ Kohteen nimi
- ✓ Osoite
- ✓ Y-tunnus (mikäli tarve)
- ✓ Verkkolaskuosoite (mikäli tarve)
- ✓ Hinnoittelusäännöstö
- ✓ Laskutusasiakas

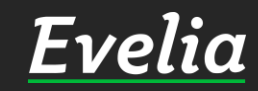

| elia        | 🧰 ** Evelia demoympäristö     | ö ** 👻 🤱 Janette                                      |                            |           |                            | ۹ 🕈 |
|-------------|-------------------------------|-------------------------------------------------------|----------------------------|-----------|----------------------------|-----|
|             | UUSI TYÖ                      |                                                       |                            |           |                            |     |
| yöt         | <b>«</b> Takaisin             |                                                       |                            |           |                            |     |
| Cohteet     |                               |                                                       |                            |           |                            |     |
| Iakkaat     | Perustiedot                   |                                                       |                            |           |                            |     |
| ktit (beta) | *                             |                                                       |                            |           |                            |     |
| öt          | 🗌 Ei laskuteta                | C Keskeytetty                                         |                            |           |                            |     |
| ıppu        |                               | Asiakas* Projekti                                     | ∙<br>∕ön nimi*             |           | Viitteenne                 |     |
| s           | × Kohde:<br>K-Market          | kari Aloita h                                         |                            |           |                            |     |
|             | Hansakortteli<br>  72726269-8 | Kari Rinne                                            | oituspäivä                 |           | Viitteemme                 |     |
|             | Kristiinankatu<br>9           | Palojoentie   31900 Punkalaidun<br>johanna@validus.fi |                            | 曲         | Evelia Demo Oy             |     |
|             | 20100 TURKU                   | Kari Koskinen<br>Reivikatu 1   20540 TURKU            | /önjohtaja                 |           | Tilaaja                    |     |
|             | Työtyyppi                     | kari.koskinen@mailinator.com                          | Aloita haku kirjoittamalla |           | Aloita haku kirjoittamalla |     |
|             |                               | Lisää: <b>kari</b>                                    |                            |           |                            |     |
| it          | Vaadittavat työntekijäro      | polit                                                 |                            |           |                            |     |
|             |                               |                                                       |                            |           |                            |     |
| t           | Hinnoittelusäännöstö          |                                                       | Työmaanumero               | Työselite |                            |     |
|             |                               |                                                       | Morkki                     | _         |                            |     |
|             | Kayta veronisia a             | livoja                                                | WEI KKI                    |           |                            |     |
|             |                               |                                                       | Kustannuspaikka            | _         |                            |     |
|             |                               |                                                       | ·                          |           |                            | li  |
|             | ✓ Tallenna                    | I                                                     |                            | _         |                            |     |
|             |                               |                                                       |                            |           |                            |     |

5. Lisää työlle asiakas eli kenelle lasku lähetetään

- Voit hakea asiakkaan kirjoittamalla asiakkaan osoitteen tai nimen hakukenttään, jolloin ohjelmisto hakee tiedot asiakasrekisteristä.

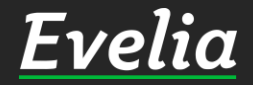

| velia                        | 🏛 ** Evelia demoympäris                         | tö ** 👻 🤱 Janette                                                |                                    |                 |            | ۵ 🗢                               |
|------------------------------|-------------------------------------------------|------------------------------------------------------------------|------------------------------------|-----------------|------------|-----------------------------------|
| Työt                         | UUSI TYÖ                                        |                                                                  |                                    | Uusi asia       | kas        | ×                                 |
| Kohteet<br>Asiakkaat         | « Takaisin<br>Perustiedot                       |                                                                  | Nimi*                              | Nimenjatko      |            | Toinen nimenjatko                 |
| Tuotteet<br>Projektit (beta) | *                                               |                                                                  | Kari Niemi                         |                 |            |                                   |
| Henkilöt                     | 🗌 Ei laskuteta                                  | C Keskeytetty                                                    | Osoite                             |                 | Postinume  | eroPostitoimipaikka               |
| Tuntilappu<br>Laskutus       | × Kohde:<br>K-Market                            | Asiakas* Projekti<br>kari Aloita h                               | Hämeenkatu 2 b 17                  |                 | 2078       | KAARINA                           |
| Ostot                        | Hansakortteli<br>  72726269-8<br>Kristiinankatu | Kari Rinne<br>Palojoentie   31900 Punkalaidun                    | Sähköposti                         |                 | Puhelinnu  | mero                              |
| Kuitit                       | 9<br>20100 TURKU                                | Kari Koskinen<br>Reivikatu 1   20540 TURKU                       | kari.niemi@gmail.com               |                 | 0400 358   | 8 76                              |
| Kalenteri                    | Työtyyppi                                       | kari.koskinen@mailinator.com<br>kari rippo<br>Lisää: <b>kari</b> | Y-tunnus                           |                 | Verkkolasl | kuosoite 🕜                        |
| Raportit                     | Vaadittavat työntekijä                          | roolit                                                           |                                    |                 | 84764384   | 13743                             |
| Talous<br>Asetukset          | Hinnoittelusäännöstö<br>Oletus                  | ÷                                                                | Hinnoittelusäännöstö<br>Kate% 45 🗢 | Maksuehto<br>14 | \$         | Käytä<br>oletuksena<br>käänteistä |
|                              | Käytä verollisia                                | arvoja                                                           | Tunnisteet                         |                 |            | alv:ta                            |
|                              | ✓ Tallenna                                      |                                                                  | ✓ Tallenna                         |                 |            |                                   |
|                              |                                                 |                                                                  |                                    |                 |            | × Peruuta                         |
|                              |                                                 |                                                                  |                                    |                 |            |                                   |

- Mikäli kyseessä on uusi asiakas, voit luoda uuden asiakkaan suoraan työltä klikkaamalla ''Lisää''

- Näin sinulle avautuu ikkuna, jossa pääset täyttämään asiakkaan laskutustiedot esimerkiksi:

- ✓ Asiakkaan nimi
- ✓ Laskutusosoite
- ✓ Y-tunnus
- ✓ Verkkolaskuosoite
- ✓ Hinnoittelusäännöstö
- ✓ Maksuehto

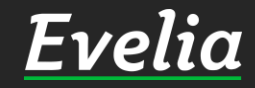

\$

~

Ś

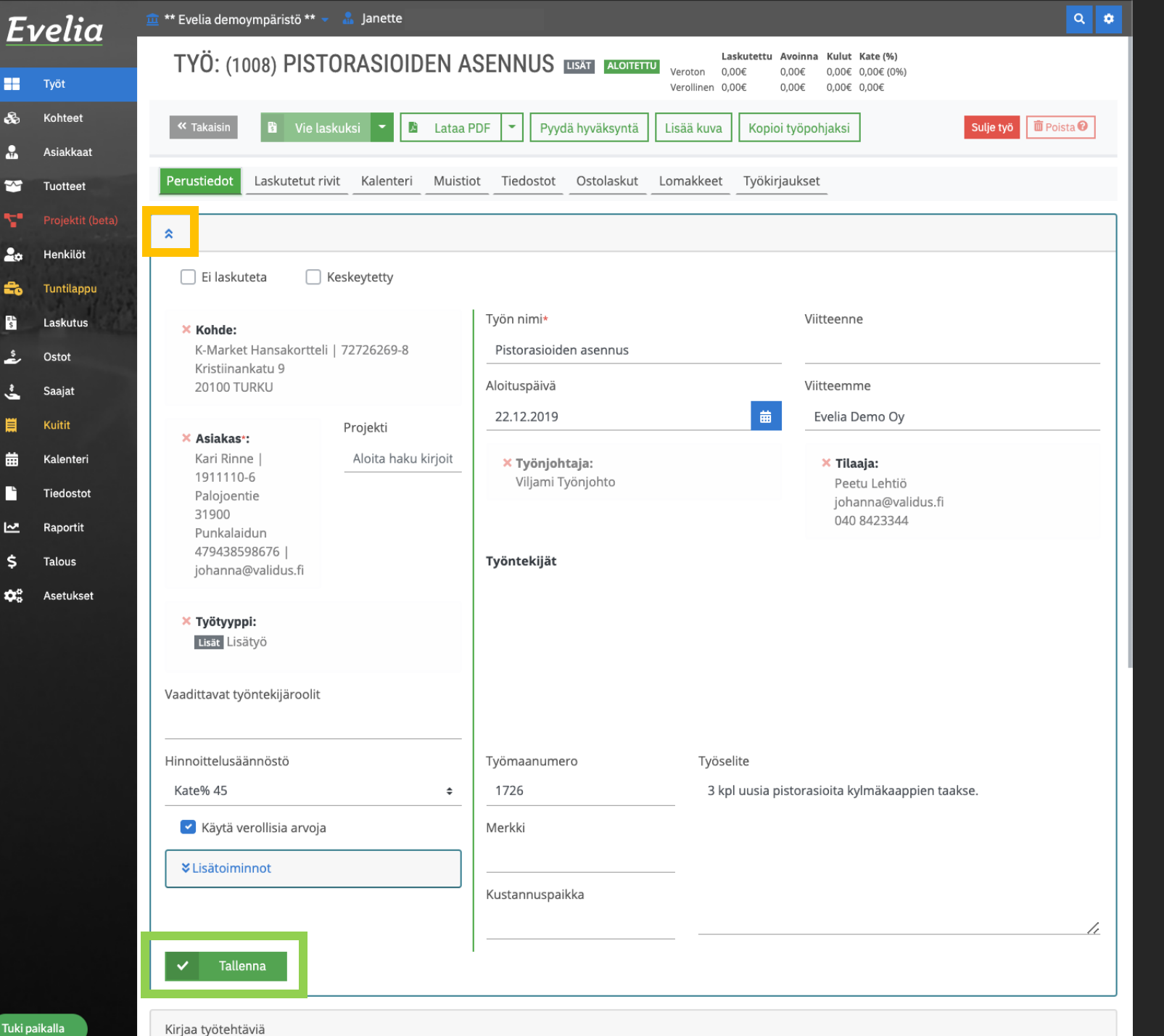

6. Kun olet täyttänyt työlle myös kaikki muut tarvittavat tiedot, tallenna työ vasemmasta alakulmasta.

Noin, olet nyt luonut uuden työn ja voit seuraavaksi lisätä työtunteja ja tarvikkeita. Löydät työrivien ja työtuntien lisäämisestä sekä laskun teosta omat ohjeet.

#### Huom!

Klikkaa vasemmasta yläreunasta, jotta saat perustietojen muokkausosion piilotettua.

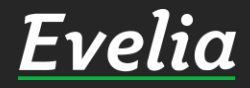

Tuki paikalla

## Mikäli jäi kysyttävää, ota yhteyttä tukeemme suoraan ohjelmiston tukichatistä, soittamalla tai sähköpostilla!

010 3377 255 tuki@evelia.fi evelia.fi

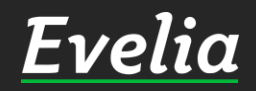